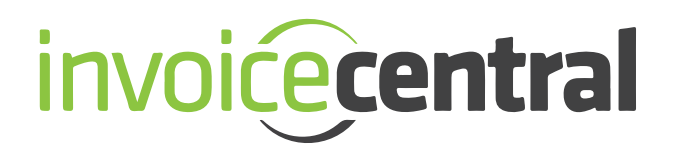

# **User Guide**

Welcome to Invoice Central! Now that you've created your account, you can immediately begin taking advantage of Invoice Central's useful features. Click on a topic in the Table of Contents below to learn more.

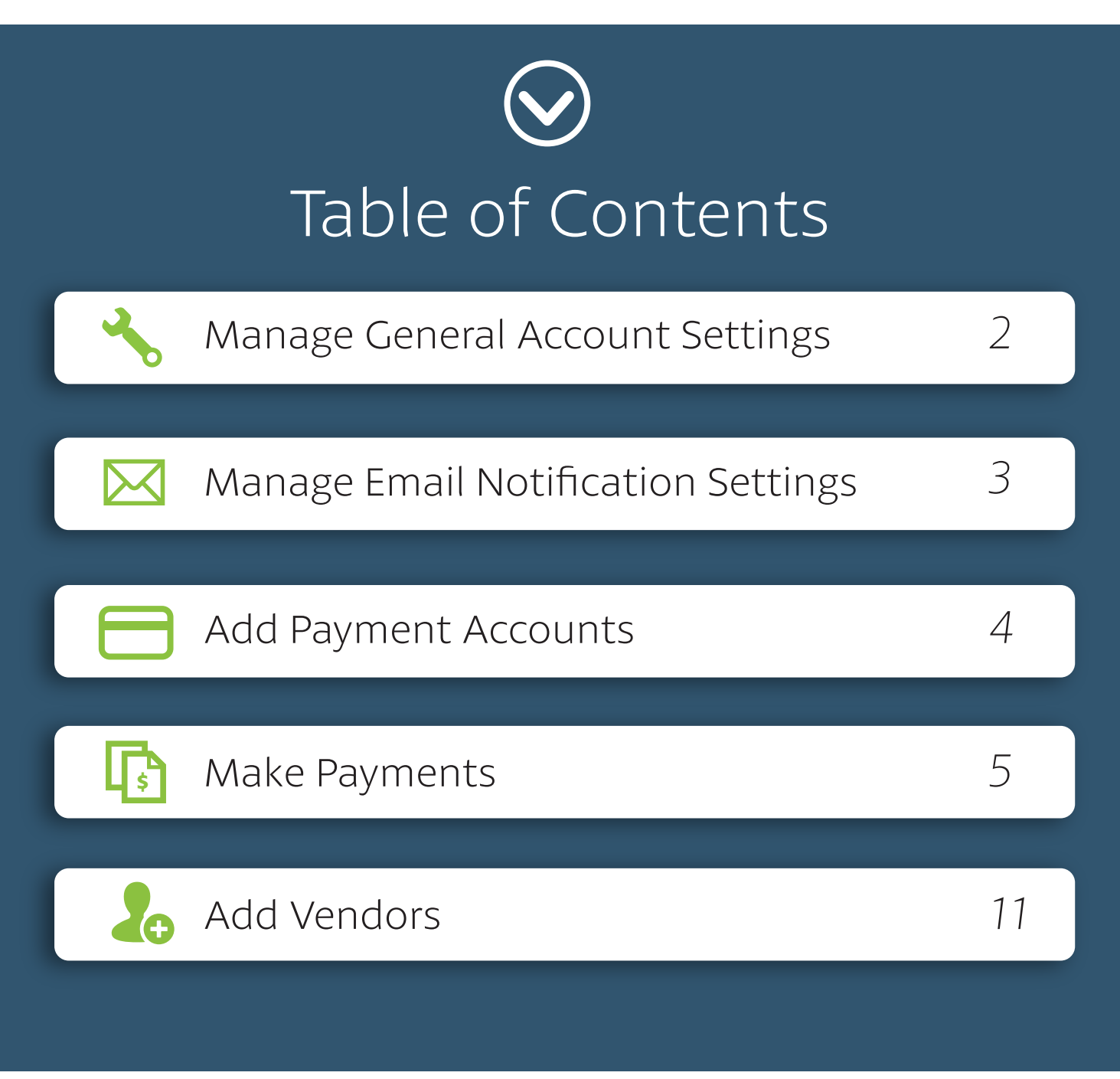

### **Manage General Account Settings**

To manage your general account settings, click on the *Profile* tab. To edit your settings, click the *Edit* button on the upper-right hand side of the screen, directly above your settings display. A window containing all of your profile information will appear. Here, you can edit personal information, including your main email address, as well as change your security questions and answers. You can also specify whether or not you would like to automatically mark fully paid invoices, and invoices with a \$0.00 balance, as closed.

| ● ○ ○                                                        |                                                          |             |     |                                                                                                    |
|--------------------------------------------------------------|----------------------------------------------------------|-------------|-----|----------------------------------------------------------------------------------------------------|
| My Profile                                                   |                                                          | ×           |     | What is the difference                                                                                                    |
| Username                                                     | demouser14                                               | •           |     | between closing "fully                                                                                                    |
| Company Name                                                 | Superior Supply                                          |             | FAQ | paid invoices" vs.                                                                                                    |
| Industry                                                     | Plumbing v                                               |             |     | "invoices with a \$0.00                                                                                                    |
| Email                                                        | JohnSmith123@superiorsupply.com                          |             |     | balance?"                                                                                                    |
| Phone Number                                                 | 609-235-3972                                             |             |     |                                                                                                    |
| First Name                                                   | John                                                     |             |     | If you choose to automatically close fully paid invoices, your                                                                            |
| Last Name                                                    | Smith                                                    |             |     | invoices that are paid directly                                                                                                    |
| Address Line 1 (optional)                                    |                                                          |             |     | through Invoice Central will be                                                                                                    |
| Address Line 2 (optional)                                    |                                                          |             |     | automatically moved to the                                                                                                    |
| City (optional)                                              |                                                          |             |     | Closed tab.                                                                                                    |
| Country (optional)                                           | United States                                            |             |     | If you choose to automatically                                                                                                    |
| State/Region                                                 | NJ                                                       |             |     | close invoices with a \$0.00 balance, invoices that are paid                                                                              |
| Postal Code                                                  | 08619                                                    |             |     | outside of Invoice Central (i.e.                                                                                                    |
| Automatically mark fully paid invoices<br>as closed          | Ø 😧                                                      |             |     | check by mail), will be marked as                                                                                                    |
| Automatically mark invoices with \$0.00<br>balance as closed | Ø 👽                                                      |             |     | tab once your vendor(s)                                                                                                    |
| Security Question 1                                          | What was your childhood nickname?                        | T           |     | alert(s) us that they have a \$0.00                                                                                                    |
| Answer 1                                                     | John                                                     |             |     | Diagona pata that as was vandere de                                                                                                    |
| Security Question 2                                          | In what city did you meet your spouse/significant other? | <b>T</b>    |     | not provide us with an updated                                                                                                    |
| Answer 2                                                     | Miami                                                    |             |     | balance due for each invoice if you                                                                                                    |
|                                                              |                                                          | Cancel Save |     | pay outside of Invoice Central.<br>Vendors who do not provide us with<br>an updated balance due have a<br>next to the <i>Amount Due</i> . |

2

# **Manage Email Notification Settings**

In the *Profile* tab, click the *Edit* button on the upper-right hand side of your screen, directly above your notifications display. A window containing your notification settings will appear. From here, you can customize your notification settings based on your preferences.

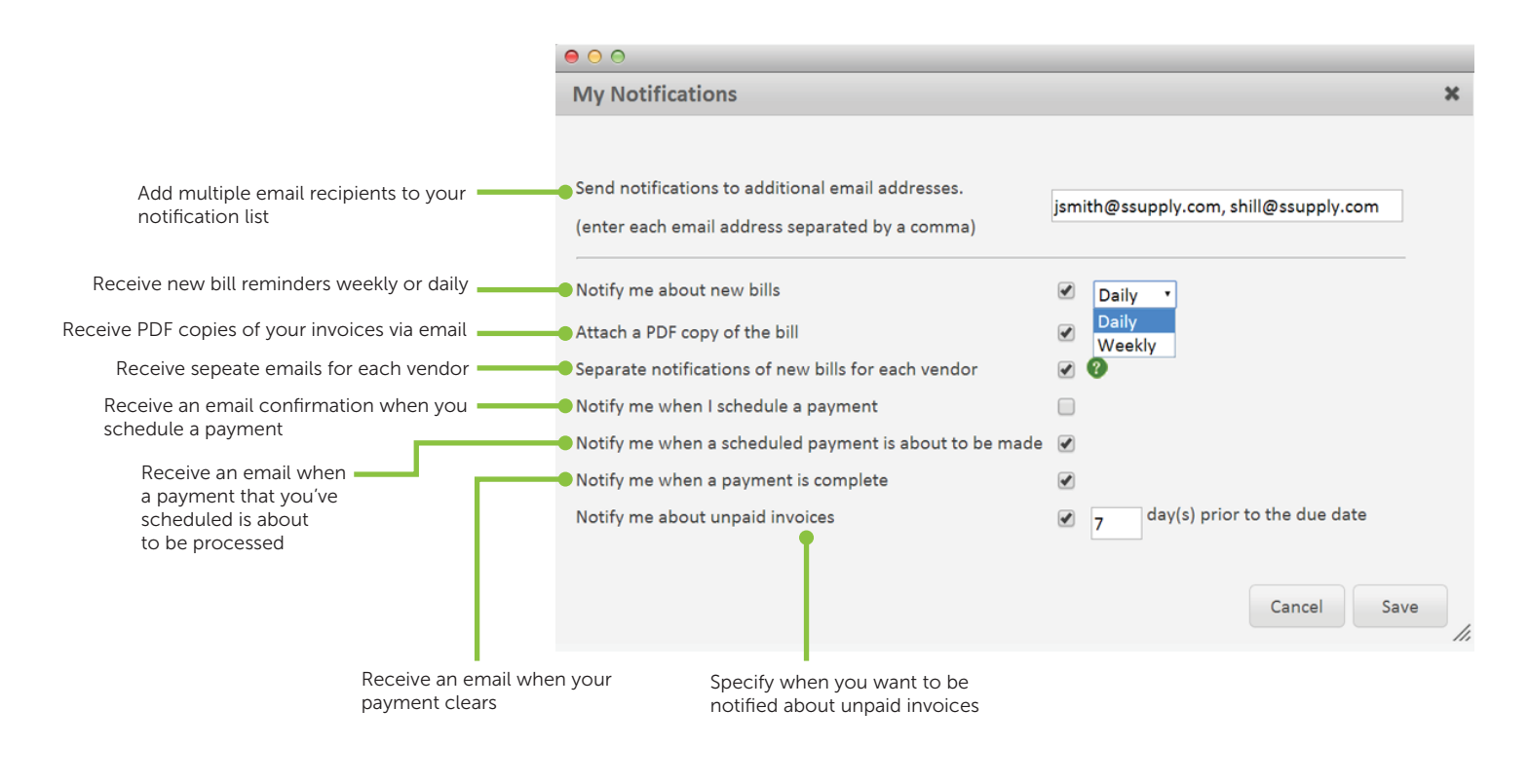

Helpful Tip

Set your *Notify me about new bills* preference to "Daily" to ensure that you never miss an invoice or statement.

#### **Add Payment Accounts**

In the Profile tab, scroll down to the Payment Accounts section, and click on Add Bank Account or Add Credit Card. A window will appear prompting you to type in your banking or credit card information, depending on which account type you've selected. If you are adding a new bank account, you will need the full name on the account, a bank routing number, and an account number. If you are adding a credit card account, you will need a card number, an expiration date, the name on the credit card and a billing address. If you would like to make the account you are adding the default account for future payments, click on the checkbox titled Make This My Default Account. After you've completed the required fields, click Save.

|               | Add New Bank Acc         | count                               |                              |                                         |                       | ×                                                                                    |
|---------------|--------------------------|-------------------------------------|------------------------------|-----------------------------------------|-----------------------|--------------------------------------------------------------------------------------|
|               | *All fields are required |                                     |                              | ADDRESS<br>CITY, STATE ZIP              |                       | Note:                                                                                |
|               | Bank Name                | TD Bank                             |                              |                                         | DATE                  | inote.                                                                               |
|               | Name On Account          | John Smith                          | PAY To<br>ORDE               | D THE<br>IR OF                          |                       | Your credit card<br>information is validated                                         |
| Adding Bank   | Bank Routing Number      | 012345678                           |                              | BANK NAME<br>ADDRESS<br>CITY, STATE ZIP |                       | soon as you add a credit<br>card account to your                                     |
| Accounts      | Account Number           | 01234567890123                      | FOR                          |                                         |                       | profile. Bank account                                                                |
|               | Confirm Account Numb     | er 01234567890123                   |                              |                                         | 3456789D123= 0123     | information, however, is<br>only validated once a<br>payment is made. When           |
|               | Account Display Name     | John's Bank Account                 |                              | ating Humber 740                        |                       | adding a bank account to                                                             |
|               | Make This My Defa        | ult Account                         |                              |                                         |                       | your profile, double check<br>to ensure that all of your<br>information is accurate. |
|               |                          |                                     |                              |                                         | Cancel Save           | <i>II</i> ,                                                                          |
|               | Add New Credit Car       | d                                   |                              |                                         |                       |                                                                                      |
|               | 🔒 Some vendo             | rs do not accept credit card paymen | ts. To see the accepted pa   | yment methods, clic                     | k on the Vendors tab. | Note:                                                                                |
| Adding Credit | *All fields are red      | quired unless otherwise indicated   |                              |                                         |                       | Adding and saving a                                                                  |
| Card Accounts | Account Details          |                                     | Billing Address              | 5                                       |                       | bank or credit card                                                                  |
|               | Card Number 12           | 34567891234567                      | Address Line 1               | 15 Main St                              |                       | You will be prompted                                                                 |
|               | Expiration Date 0        | 2 • 2017 •                          | Address Line 2<br>(optional) |                                         |                       | to enter your credit<br>card or bank account                                         |
|               | Name On Credit<br>Card   | hn Smith                            | City                         | Hamilton                                |                       | paying an invoice                                                                    |
|               | Account Display Jo       | hn's Credit Card                    | State/Province               | NJ <b>v</b> Zip/Postal Co               | de 08610              | or statement, where                                                                  |
|               | Make This My Defa        | ult Account                         | Country                      | United States                           | ۲                     | whether or not you<br>would like to save                                             |
|               |                          |                                     |                              |                                         | Cancel Save           | your information.                                                                    |
|               |                          |                                     |                              |                                         |                       |                                                                                      |

#### Introduction

You'll be making payments through the *Open* tab, which is also your default homepage when you log in. Your open invoices will be listed, along with all pertinent information like your account number, invoice number, amount due, etc. You have the ability to sort your open invoices based on any one of these columns. To do so, simply click on the column header you would like to sort your open invoices by. In the example below, we've chosen to sort open invoices by *Invoice Date*. When you click on the *Inv. Date* header, a pop-up menu will prompt you to choose a *From* and *To* date, which also allows you to select dates from a calendar that appears when you click into the corresponding field. You may also choose to simply sort your open invoices by earliest to latest, or vice versa. Once you've selected your filter, click *Apply*.

| PDF | Vendor            | \$<br>Account \$ | Invoice No. | Ŷ | PO No. | \$<br>Inv. Date | •     | Due Da       | te 🗘 | Di        | isc.          | Ŷ             | Disc          | . Dat   | e 🗘 | Amt.      | Paid 🗘    | Amount Due 💲 |
|-----|-------------------|------------------|-------------|---|--------|-----------------|-------|--------------|------|-----------|---------------|---------------|---------------|---------|-----|-----------|-----------|--------------|
|     | Superior Supply   | 9912             | 991234      |   | 9900   | ↑ Sort E        | arlie | st to Late   | st   |           | \$26.         | .85           | 12/0          | 01/2    | 014 | \$700.00  | \$800.00  | \$-226.85    |
|     | Superior Supply   | 9912             | 991236      |   | 9902   | ↓ Sort L        | atest | to Earlie    | est  | :         | \$26.         | .85           | 12/0          | 01/2    | 014 | \$900.00  | \$0.00    | \$800.00     |
|     | Superior Supply   | 9912             | 991238      |   | 9904   | From:           |       |              |      |           | \$26.         | .85           | 12/0          | 01/2    | 014 | \$1100.00 | \$973.15  | \$0.00       |
|     | Superior Supply   | 9912             | 991235      |   | 9901   | 10.             | Su    | Mo           | M    | ay 2<br>W | 014<br>e      | Th            | Fr            | O<br>Sa | 014 | \$800.00  | \$670.00  | \$0.00       |
| 4   | 😂 Superior Supply | 9912             | 991237      |   | 9903   | Reset           | Ju    |              | c    |           | 7             | 1             | 2             | 3       | 014 | \$1000.00 | \$870.00  | \$0.00       |
|     | Superior Supply   | 9912             | 991239      |   | 9905   | 05/02/20        | 11    | 12           | 13   | :         | /<br>14<br>21 | 8<br>15<br>22 | 9<br>16<br>23 | 10      | 014 | \$1200.00 | \$1070.00 | \$0.00       |
|     |                   |                  |             |   |        |                 | 25    | 5 19<br>5 26 | 20   |           | 28            | 22            | 30            | 31      |     |           |           |              |

#### **New Feature:**

You can now also filter your *Open* menu by invoices, statements, or both. Your total amount due will be shown, based only on the filter you've selected. Once you've selected your filter, your *Total Amount Due* at the bottom of the screen will only reflect your total corresponding to the filter you've selected. You can also search for specific vendor's invoices/statements by typing their name into the search field under the *Open* tab.

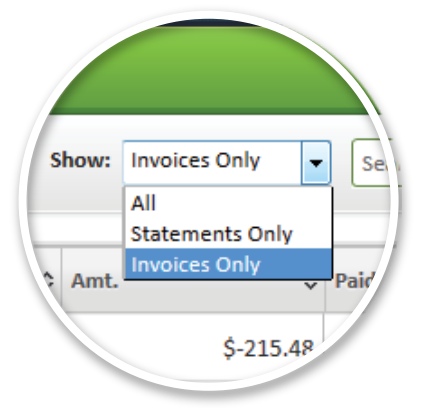

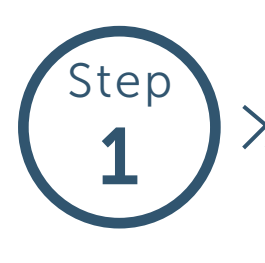

>> Under the Open tab, select the invoice(s) you'd like to pay by clicking the checkbox to the left of the PDF icon. Once selected, click Pay.

| Diće            | ecer        | ntral                         |         |            |               |          |             |            |         |      |
|-----------------|-------------|-------------------------------|---------|------------|---------------|----------|-------------|------------|---------|------|
| y sele<br>ivoic | cted<br>es. | Closed O Payment History      | Vendors | Profile    | 🕝 Contact     |          |             |            |         |      |
| Pay             | راس         | Move to Closed Print Download |         |            |               |          |             |            |         |      |
|                 | PDF         | Vendor                        | \$      | Account \$ | Invoice No. 🗘 | PO No. 💠 | Inv. Date 🔻 | Due Date 💠 | Disc.   | Disc |
|                 |             | 😂 Superior Supply             |         | 9912       | 991235        | 9901     | 05/02/2014  | 01/02/2015 | \$30.00 | 12/  |
|                 |             | 😂 Superior Supply             |         | 9912       | 991237        | 9903     | 05/02/2014  | 01/02/2015 | \$30.00 | 12/  |
| <b></b>         |             | Superior Supply               |         | 9912       | 991239        | 9905     | 05/02/2014  | 01/02/2015 | \$30.00 | 12/  |
|                 | <u>~</u>    | Superior Supply               |         | 9912       | 991234        | 9900     | 05/01/2014  | 01/02/2015 | \$26.85 | 12/  |
|                 |             | Superior Supply               |         | 9912       | 991236        | 9902     | 05/01/2014  | 01/02/2015 | \$26.85 | 12/  |
|                 |             | Superior Supply               |         | 9912       | 991238        | 9904     | 05/01/2014  | 01/02/2015 | \$26.85 | 12/  |

?

When you see a question mark symbol next to your *Amount Due*, this means the vendor does not provide us with an updated balance due for your invoices/statements - if you pay this vendor outside of Invoice Central, your payments will not be reflected in your Invoice Central account. If you have paid outside of Invoice Central, we suggest you move the invoice to the *Closed* tab so they are not included in the total amount due.

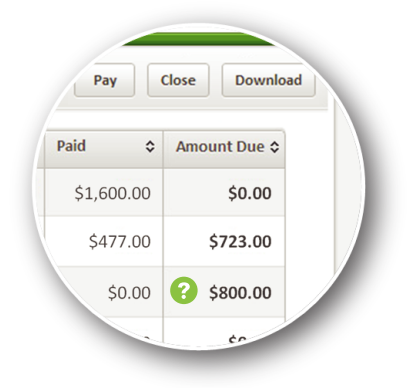

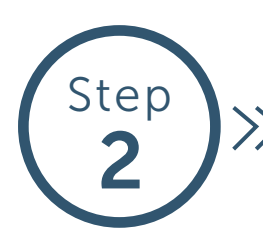

000

Once on the Payment Details screen, select a payment account from the drop down menu under the Payment Acct tab. If you already have a payment account saved, you will be able to select your account from the drop down menu. If you do not have an account saved, you can select Add New Bank Account or Add New Credit Card. Select your preferred payment account type, and complete the required fields. Once finished, click Save.

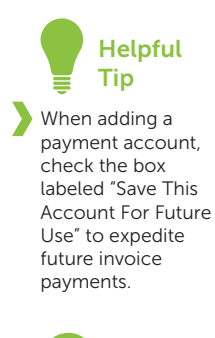

Although you can add both checking and credit card accounts to your profile, certain vendors may only accept one payment method.

| invoice | entral         |                     |                                                                       |                                   |                 |               |                                                | Web                  | come Superior Supply, John Smith                                |
|---------|----------------|---------------------|-----------------------------------------------------------------------|-----------------------------------|-----------------|---------------|------------------------------------------------|----------------------|-----------------------------------------------------------------|
| 🕒 Open  | Closed         | Payment Histor      | Vendors                                                               | 🕑 Profile                         | 🕝 Contact       |               |                                                |                      |                                                                 |
|         |                |                     |                                                                       |                                   | Payment Details | Authorization | Confirmation                                   |                      |                                                                 |
| Superio | Superior Su    | ıpply               | Add New Bank Acco                                                     | unt                               |                 |               | ADDRESS<br>CITY, STATE ZIP                     |                      | ×                                                               |
| PDF     | Acct #<br>9912 | Invoice #<br>991239 | Bank Name<br>Name On Account                                          | XYZ Bank<br>Robert Smith          |                 |               | PAY TO THE<br>ORDER OF                         | DATE                 | Pay Amt         Pay           •         1070.00         06/12/2 |
| Number  | of Invoices: 1 |                     | Bank Routing Number<br>Account Number                                 | 012345678<br>01234567890123       |                 |               | BANK NAME<br>ADDRESS<br>CITY, STATE ZIP<br>FOR | 01735567890173# 0173 |                                                                 |
|         |                |                     | Confirm Account Number<br>Account Display Name                        | 01234567890123<br>Robert's Accout |                 |               | Routing Number                                 | Account Number       |                                                                 |
|         |                |                     | <ul> <li>Make This My Defaul</li> <li>Save This Account Fo</li> </ul> | t Account<br>r Future Use         |                 |               |                                                |                      |                                                                 |
|         |                |                     |                                                                       | _                                 |                 |               |                                                | Cancel Save          | <b>Î</b> m                                                      |
|         |                |                     |                                                                       |                                   |                 |               |                                                |                      |                                                                 |

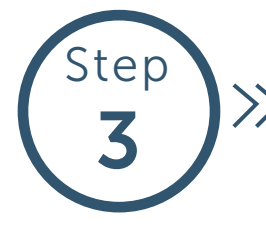

>> Your payment amount defaults to your amount due, and the payment date defaults to today's date. If you would like to schedule a payment for a later date, type that date into the *Pay Date* field. If you are short paying or over paying for any reason, you will be prompted to select a reason. Once all fields are complete on the *Payment Details* page, click *Next*.

| voice <b>c</b> | entral      |                |              |            |               |          | Welcome    | Superior Supply, Jo | hn Smith <b>F</b> | AQ 🚺 L     | og Out  |
|----------------|-------------|----------------|--------------|------------|---------------|----------|------------|---------------------|-------------------|------------|---------|
| Dpen           | Closed      | Payment Histor | v <b>O</b> V | /endors    | 🕒 Profile     | 🕝 Conta  | ct         |                     |                   |            |         |
|                |             |                | Payme        | nt Details | Authorization | Confirma | ation      |                     |                   |            |         |
| PDF A          | Superior Su | ce # Disc Date | Disc         | Due Date   | Invoice Amt   | Paid     | Amt Due    | Payment Acct        | Pay Amt           | Pay Date   | Memo    |
|                | 9912 9912   | 39 12/01/2014  | \$30.00      | 01/02/2015 | \$1,200.00    | \$0.00   | \$1,100.00 | Checking - x67 •    | 1070.00           | 06/16/2014 |         |
| lumber of I    | Invoices: 1 |                |              |            |               |          |            |                     |                   | Total: \$  | 1070.00 |
|                |             |                |              | C          | Cancel Next   | <u>"</u> |            |                     |                   |            |         |

**Note:** If you qualify for an early pay discount, your payment amount will automatically reflect your discounted invoice/statement total.

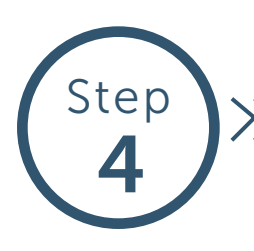

>> On the next screen, you will be asked to review your transactions. Make sure all of your information is accurate, and click *Authorize* once you are ready to complete your payment.

| ) Oper                                                                                                    |                                                                                                    | Closed O                                 | Payment Histor              | y OV                   | /endors                       | 🔁 Profile                        | 🕝 Conta               | ct                           |                                 |                              |                                      |     |
|----------------------------------------------------------------------------------------------------|----------------------------------------------------------------------------------------------------|------------------------------------------|-----------------------------|------------------------|-------------------------------|----------------------------------|-----------------------|------------------------------|---------------------------------|------------------------------|--------------------------------------|-----|
|                                                                                                    |                                                                                                    |                                          |                             | Payme                  | nt Details                    | Authorization                    | Confirma              | ation                        |                                 |                              |                                      |     |
| eview t                                                                                                    | he transacti                                                                                                    | ions below prio                          | r to authorizatio           | on. Select "A          | uthorize" bu                  | tton to comple                   | te your payn          | nent.                        |                                 |                              |                                      |     |
|                                                                                                    |                                                                                                    |                                          |                             |                        |                               |                                  |                       |                              |                                 |                              |                                      |     |
| CONTRACT OF STREET, STREET, ST |                                                                                                    |                                          |                             |                        |                               |                                  |                       |                              |                                 |                              |                                      |     |
| Supply Comp                                                                                                    | Supe                                                                                                    | erior Supply                             |                             |                        |                               |                                  |                       |                              |                                 |                              |                                      |     |
| PDF                                                                                                    | Supe                                                                                                    | erior Supply                             | Disc Date                   | Disc                   | Due Date                      | Invoice Amt                      | Paid                  | Amt Due                      | Payment Acct                    | Pay Amt                      | Pay Date                             | Mem |
| PDF                                                                                                    | Superior Superior Sup | erior Supply<br>Invoice #<br>991239      | <b>Disc Date</b> 12/01/2014 | <b>Disc</b><br>\$30.00 | <b>Due Date</b>               | <b>Invoice Amt</b><br>\$1,200.00 | <b>Paid</b><br>\$0.00 | <b>Amt Due</b><br>\$1,100.00 | Payment Acct<br>Checking - x678 | <b>Pay Amt</b><br>\$1,070.00 | Pay Date 06/16/2014                  | Mem |
| PDF                                                                                                    | Acct #<br>9912                                                                                                    | erior Supply Invoice # 991239            | Disc Date                   | <b>Disc</b><br>\$30.00 | <b>Due Date</b><br>01/02/2015 | Invoice Amt<br>\$1,200.00        | <b>Paid</b><br>\$0.00 | <b>Amt Due</b><br>\$1,100.00 | Payment Acct<br>Checking - x678 | Pay Amt<br>\$1,070.00        | Pay Date<br>06/16/2014               | Mem |
| PDF                                                                                                    | Acct #<br>9912<br>of Invoices:                                                                                                    | erior Supply<br>Invoice #<br>991239<br>1 | Disc Date<br>12/01/2014     | <b>Disc</b><br>\$30.00 | Due Date<br>01/02/2015        | <b>Invoice Amt</b><br>\$1,200.00 | <b>Paid</b><br>\$0.00 | Amt Due<br>\$1,100.00        | Payment Acct<br>Checking - x678 | Pay Amt<br>\$1,070.00        | Pay Date<br>06/16/2014<br>Total: \$1 | Mem |

FAQ

#### How do I apply credit given by my vendor to my next payment?

When your vendor has granted you a credit, the invoice/statement they applied the credit toward will show a negative balance in the *Open* tab. Select that invoice/ statement, along with any other bill you'd like to pay, and click *Pay*. On the next page, your total amount due will reflect your new total with the credit automatically applied.

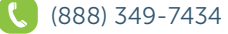

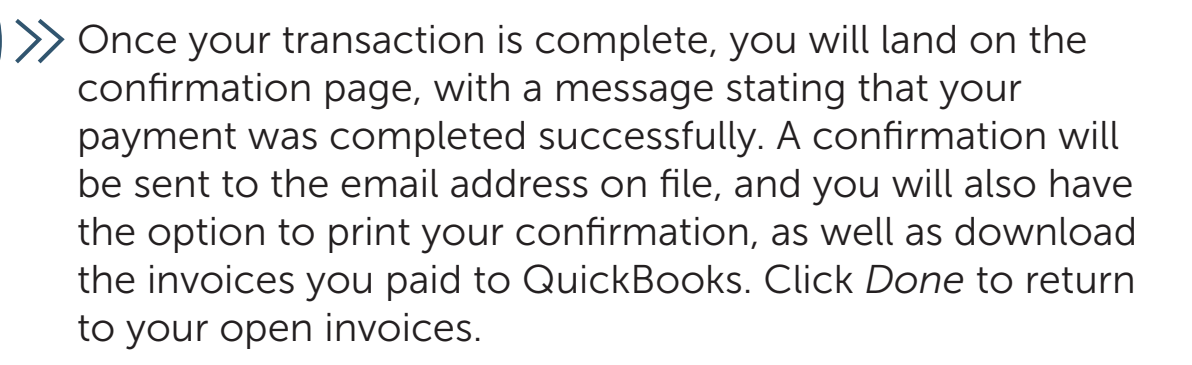

| o pe              | n 🌀 Closed                                   | Payment Histor                                 | ry 🛇 Ven                                                                                                    | dors      | Profile          | Contac       | ct         |                 |                |            |          |
|-------------------|----------------------------------------------|------------------------------------------------|----------------------------------------------------------------------------------------------------|-----------|------------------|--------------|------------|-----------------|----------------|------------|----------|
|                   |                                              |                                                | Payment                                                                                                    | Details   | Authorization    | Confirma     | ation      |                 |                |            |          |
| our par<br>ade af | yment has been mad<br>ter 3pm Eastern will i | e, and the payment co<br>process the following | onfirmation has<br>business dav.                                                                                                    | been ema  | ailed to you. No | te that some | e payments |                 | Print Confirma | ation Do   | wnload   |
|                   |                                              | in the wing                                    | and a second second sec |           |                  |              |            |                 |                |            |          |
| Supply Con        | Superior Su                                  | pply                                           |                                                                                                    |           |                  |              |            |                 |                |            |          |
| PDF               | Confirmation No.                             | Acct #                                         | Invoice # D                                                                                                    | ue Date   | Invoice Amt      | Paid         | Amt Due    | Payment Acct    | Pay Amt        | Pay Date   | Memo     |
|                   | 91/1402929262                                | 9912                                           | 991239 01                                                                                                    | 1/02/2015 | \$1,200.00       | \$1,070.00   | \$0.00     | Checking - x678 | \$1,070.00     | 06/16/2014 |          |
| umber             | of Invoices: 1                               |                                                |                                                                                                    |           |                  |              |            |                 |                | Total: \$1 | .,070.00 |
|                   |                                              |                                                |                                                                                                    |           |                  |              |            |                 |                |            |          |
|                   |                                              |                                                |                                                                                                    |           | Done             |              |            |                 |                |            |          |
|                   |                                              |                                                |                                                                                                    |           | 4                | m            |            |                 |                |            |          |
|                   |                                              |                                                |                                                                                                    |           |                  |              |            |                 |                |            |          |

Invoicing data from the last 90 days can easily be downloaded from Invoice Central directly into QuickBooks. Click **here** to view our comprehensive how-to guide.

### **Add Vendors**

You can receive and pay invoices from multiple vendors. To add vendors:

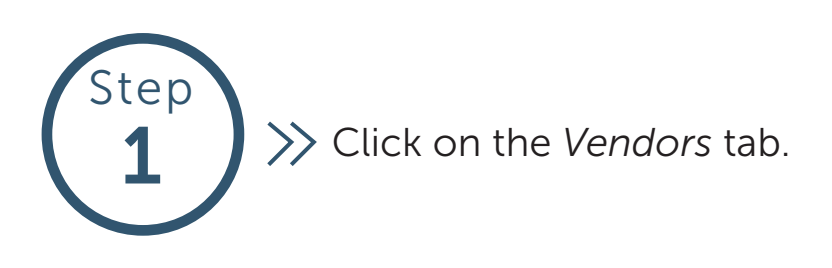

| Pa | γ   | Move to Closed Print Download | 2          | m             |          |             |            |         | Search       |           |          | Q Reset Vie |
|----|-----|-------------------------------|------------|---------------|----------|-------------|------------|---------|--------------|-----------|----------|-------------|
|    | PDF | Vendor 🗘                      | Account \$ | Invoice No. 🗘 | PO No. 🗘 | Inv. Date 🔻 | Due Date ♀ | Disc. 🗘 | Disc. Date 🗘 | Amt. 🗘    | Paid \$  | Amount Due  |
|    |     | Superior Supply               | 9912       | 991235        | 9901     | 05/02/2014  | 01/02/2015 | \$30.00 | 12/01/2014   | \$800.00  | \$670.00 | \$0.00      |
|    |     | Superior Supply               | 9912       | 991237        | 9903     | 05/02/2014  | 01/02/2015 | \$30.00 | 12/01/2014   | \$1000.00 | \$870.00 | \$0.00      |
|    |     | Superior Supply               | 9912       | 991239        | 9905     | 05/02/2014  | 01/02/2015 | \$30.00 | 12/01/2014   | \$1200.00 | \$0.00   | \$1100.00   |
|    |     | Superior Supply               | 9912       | 991234        | 9900     | 05/01/2014  | 01/02/2015 | \$26.85 | 12/01/2014   | \$700.00  | \$0.00   | \$600.00    |
|    |     | Department Supply             | 9912       | 991236        | 9902     | 05/01/2014  | 01/02/2015 | \$26.85 | 12/01/2014   | \$900.00  | \$0.00   | \$800.00    |
|    |     | 😂 Superior Supply             | 9912       | 991238        | 9904     | 05/01/2014  | 01/02/2015 | \$26.85 | 12/01/2014   | \$1100.00 | \$973.15 | \$0.00      |

# **Add Vendors**

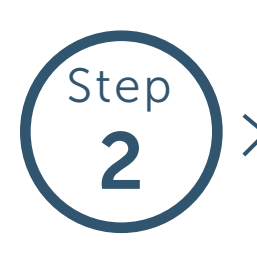

>> In the Add New Vendor field, search for your vendor by typing in their name in the search field, or click *Browse* to browse our current list of vendors. Click on your vendor's name once you have located them.

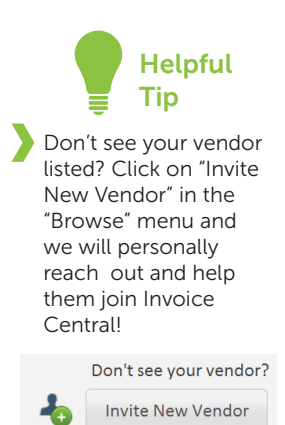

| 00                                      |                                                |                                        |                                             |
|-----------------------------------------|------------------------------------------------|----------------------------------------|---------------------------------------------|
| invoice <b>central</b>                  |                                                | Welcome BT, Gaz                        | mend Kalicovic FAQ 👔 Log Out 💿              |
| 🕲 Open 🍙 Closed 🕑 Payment History       | Vendors Profile                                | e 📀 Contact                            |                                             |
|                                         |                                                |                                        |                                             |
|                                         |                                                |                                        |                                             |
| Add New Vendor Dry Dock                 |                                                | Search Browse                          |                                             |
| Vendor Ac Dry Dock Footwear -           | Brighton Landing, MA                           | *                                      |                                             |
|                                         |                                                |                                        |                                             |
|                                         | Add Read endor Account                         |                                        | ×                                           |
| No vendors have been added yet. Use the | Add New Vendor                                 | 9                                      | Don't see your vendor?                      |
|                                         | Recommended Search Results View                | v All                                  |                                             |
|                                         | Antigua Group, Inc                             | APR Supply<br>Lebanon, PA              | Autopart International<br>Boston, MA        |
|                                         | B&K Electric Wholesale<br>City of Industry, CA | Grand Rapids, MI                       | Billows Electric Supply<br>Philadelphia, PA |
|                                         | Billtrust<br>Hamilton, NJ                      | Bruce-Rogers Company<br>Fort Smith, AR | Canyon Pipe<br>Phoenix, AZ                  |
|                                         | Cascade<br>Chico, CA                           | Charger Water Treatment Products       | Clif Bar<br>Emeryville, CA                  |
|                                         | Cobra Puma Golf<br>Carlsbad, CA                | Connectronics<br>Chicago, IL           | Connor Co.<br>Peoria, IL                    |
|                                         | Consolidated Supply Co.                        | Consumers Pipe                         | Corken Steel Products Company               |
|                                         | Crawford Supply<br>Morton Grove, IL            | Crescent Parts & Equipment             | Dry Dock Footwear<br>Brighton Landing, MA   |
|                                         | East Lawn Supply                               | eDist. Edist<br>Mahwah, NJ             | Electric Supply, Inc. (AZ)                  |
|                                         | Electrical Wholesalers, Inc.                   | EW/Maurice Electrical Supply           | Excel Industries                            |
|                                         |                                                | Company<br>                            | · · · ·                                     |

## **Add Vendors**

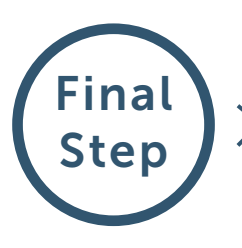

>>> Enter in your account number, invoice number and invoice amount, and click Add.

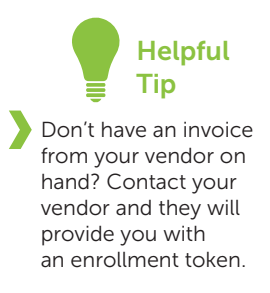

| ● ○ ○                  |                                                                                                    |                                                                                                    |
|------------------------|----------------------------------------------------------------------------------------------------|----------------------------------------------------------------------------------------------------|
| invoice <b>central</b> | Add New Vendor Account                                                                                                    | X FAQ D Log Out O                                                                                                    |
| 🔄 Open 🍙 Clos          | Dry Dock Footwear                                                                                                    | Validation                                                                                                    |
| A<br>Ver               | Payment Methods:<br>Bank Account<br>Credit Card<br>VISA Credit Card<br>VISA Credit Card<br>VISA Credit Card<br>Credit Card<br>VISA Credit Card<br>Credit Card<br>Credi | Enter your Account Number with a recent invoice number and amount combination to verify the account.         Display Name (optional)       Dry Dock Footwear         Account Number       123456         Invoice Number       924561         Invoice Amount       100.00 |
|                        | Go Back                                                                                                    | Cancel Add                                                                                                    |
|                        |                                                                                                    | c m                                                                                                    |